# Googleアカウントに 入ってみよう(ログイン)

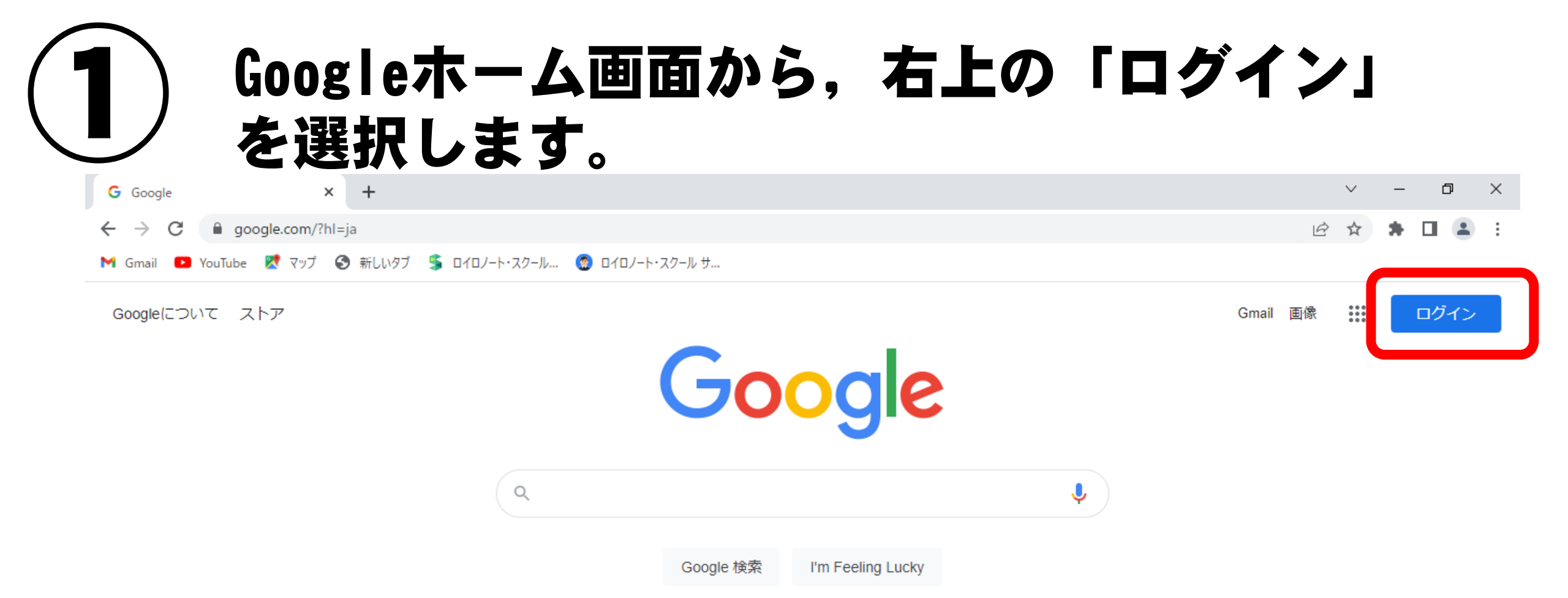

### **2** メールアドレス (ID) と初期パスワードを入 カして、「次へ」を押します。

Google Google ようこそ ログイン お客様の Google アカウントを使用 ٢ @g.sendai-c.ed.jp ∨ ールアドレスまたは電話番号 パスワードを入力 メールアトレスを忘れた場合 パスワードを表示します ご自分のパソコンでない場合は、ゲストモードを使用 して非公開でログインしてください。詳細 パスワードをお忘れの場合 次へ アカウントを作成 次へ

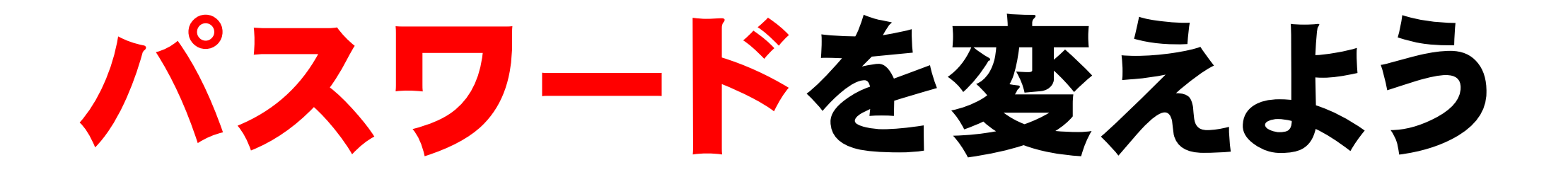

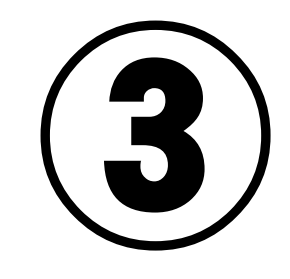

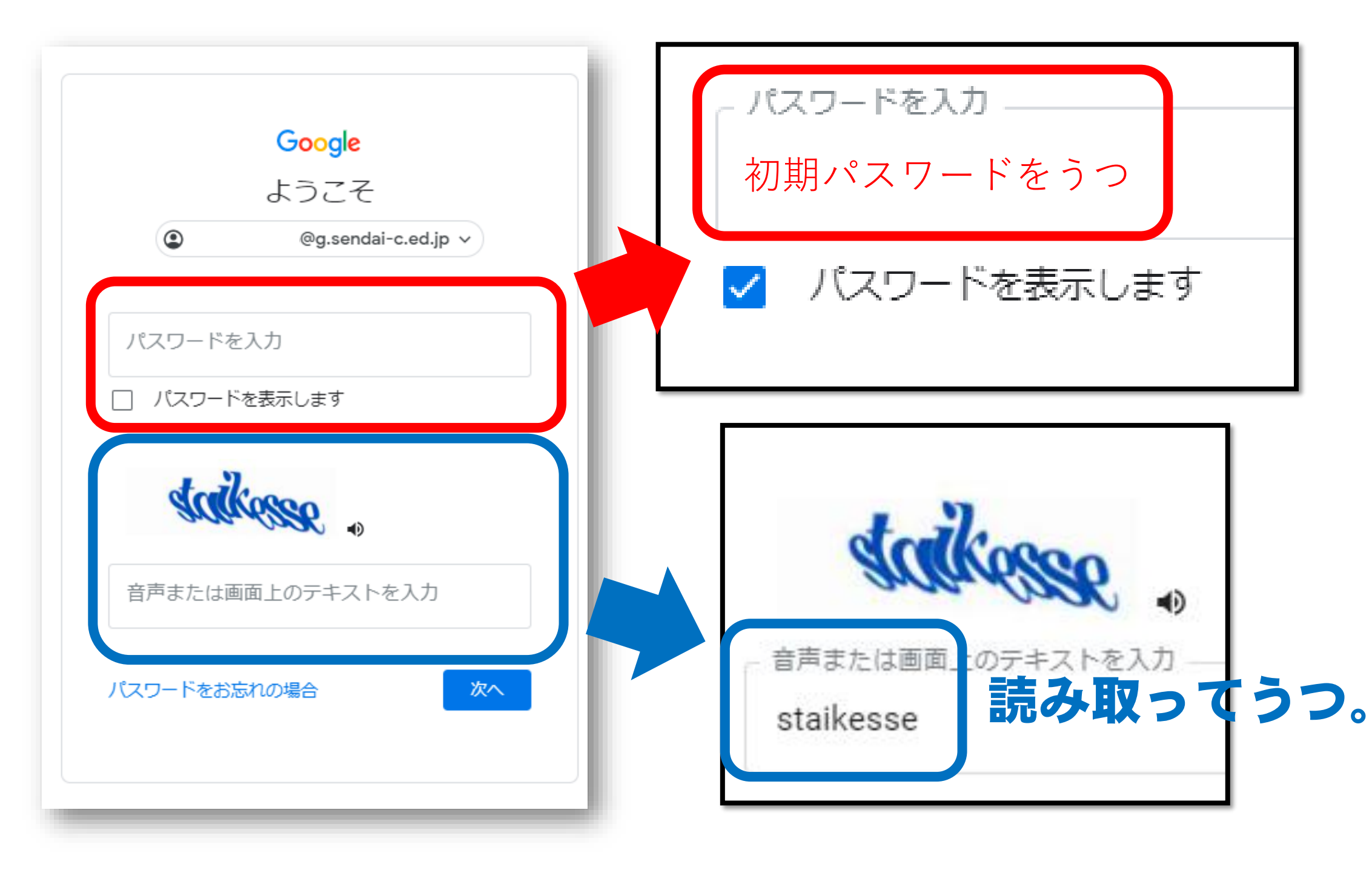

## (**4**) 「同意する」を押します。

### Google

#### 新しいアカウントへようこそ

新しいアカウント(19717875030@g.sendai-o.ed.jp)へようこそ。このアカウントはさまざまな Google サービスに対応しています。ただし、このアカウントを使用してアクセスできるサービスは g.sendai-o.ed.jp の管理者によって設定されます。新しいアカウントのおすすめの使用方法について は、Google のヘルプセンターをご覧ください。

Google サービスの利用に際して、ドメイン管理者は 19717875030@g.sendai-o.ed.jp アカウントの情報 報(Google サービスでこのアカウントに保存したデータなど)にアクセスできます。詳細について は、こちらをご覧いただくか、組織のプライバシーボリシーを参照してください(存在する場合)。 メールを含む Google サービスを個人的に使用する場合は、アカウントを別に保持することもできま す。複数の Google アカウントをお持ちの場合は、Google サービスで使用するアカウントを管理し、 いつでもアカウントを切り替えることができます。ユーザー名とプロフィール画像を確認することで、 目的のアカウントを使用していることをご確認いただけます。

組織から、Google Workspace のコアサービスにアクセスする権限が付与されている場合、これらのサ ービスの使用には組織の Google Workspace 契約が適用されます。管理者によって有効にされているそ の他のすべての Google サービス(「追加サービス」)には、Google 利用規約と Google プライバシー ポリシーが適用されます。追加サービスによっては、サービス固有の規約が設定されていることもあり ます。管理者からアクセスが許可されているサービスを使用するには、該当するサービス固有の規約に 同意する必要があります。

以下の [同意する] をクリックすることにより、19717875030@g.sendai-c.ed.jp アカウントの仕組みに

同意する

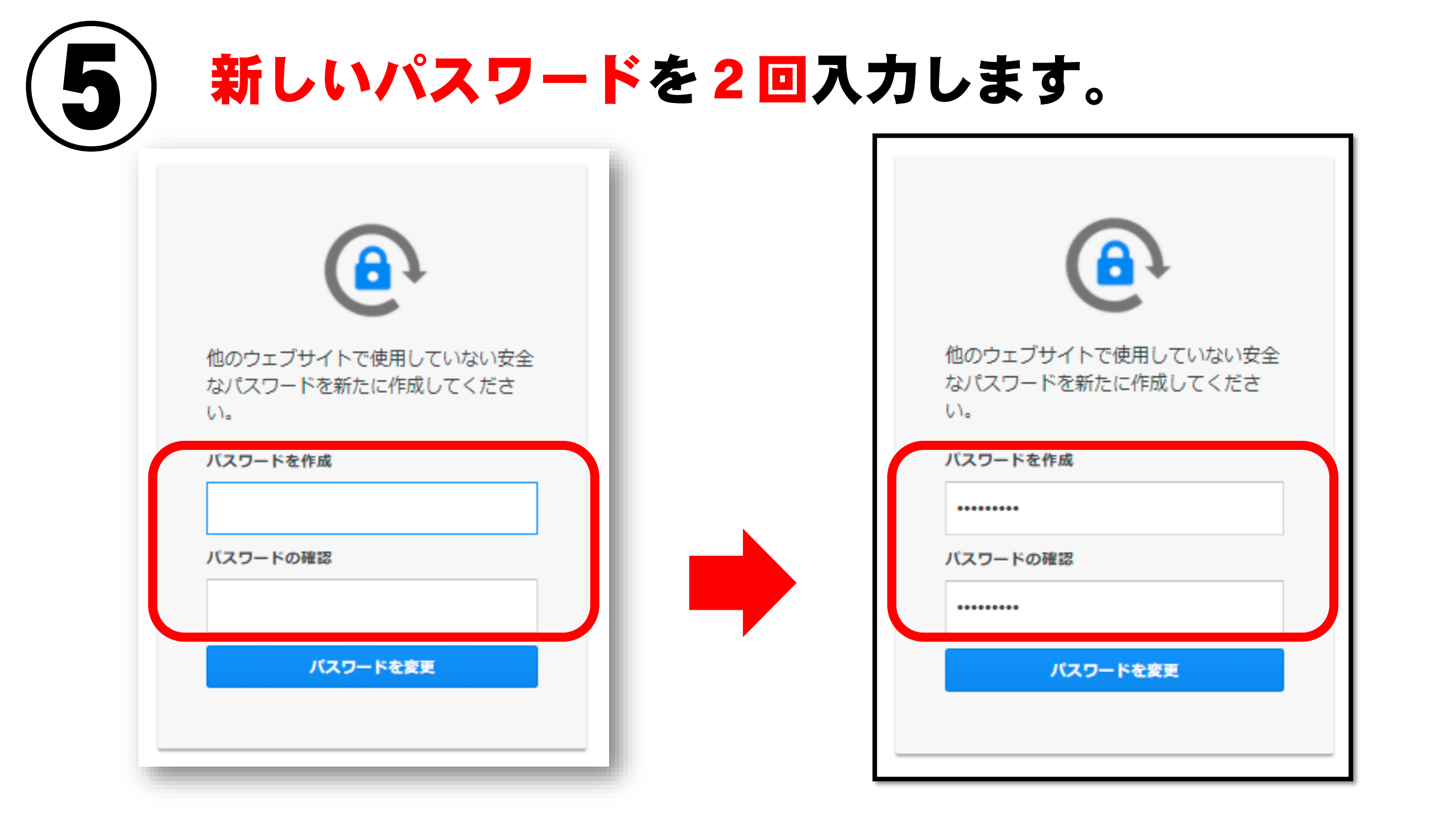

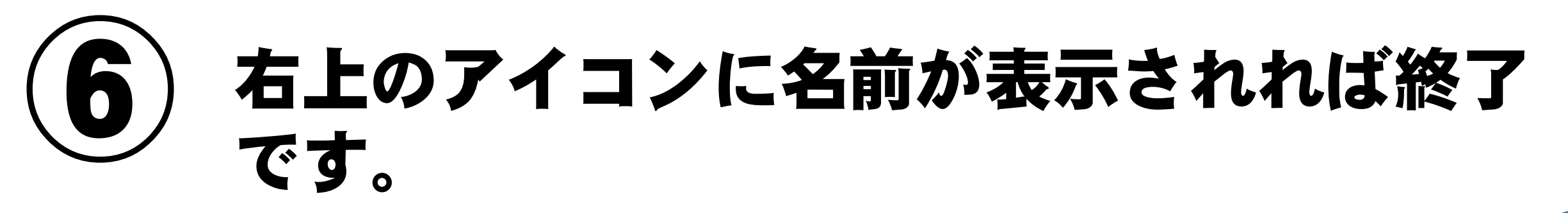

Googleについて ストア

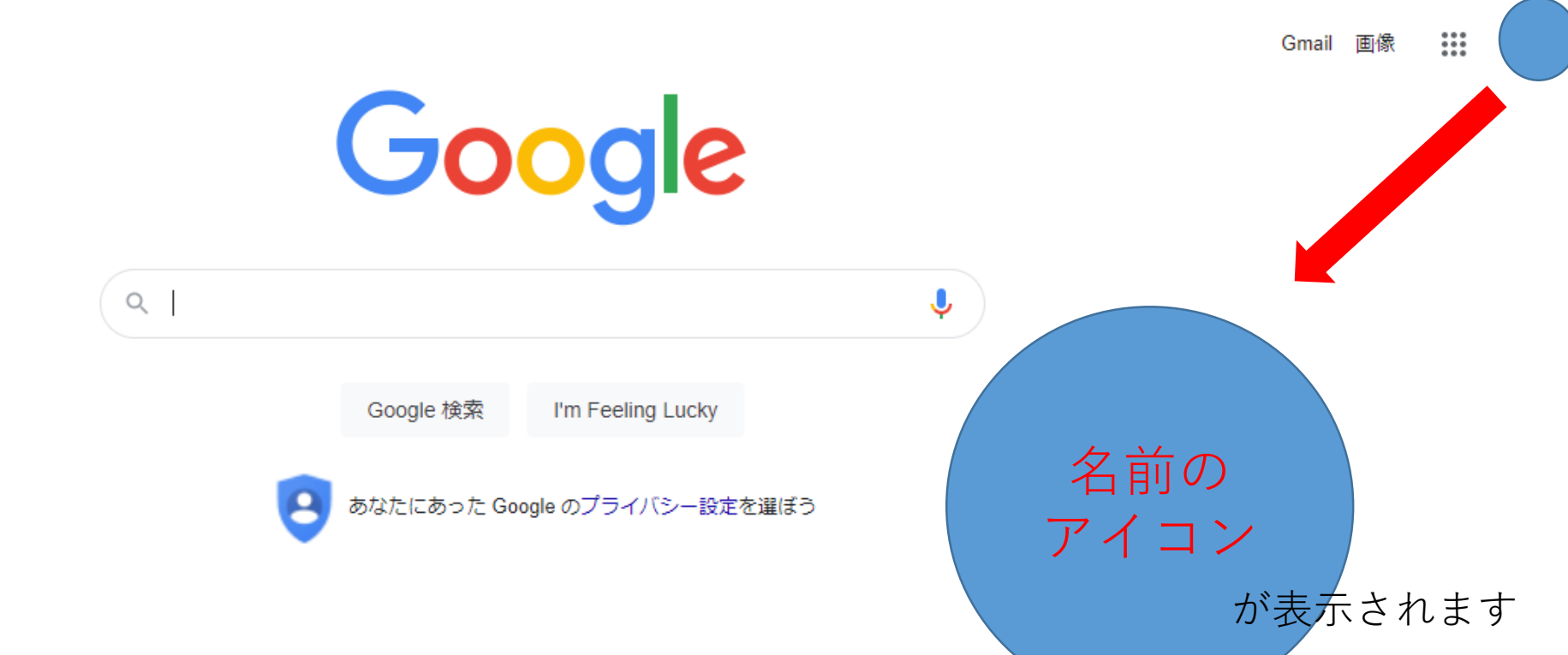